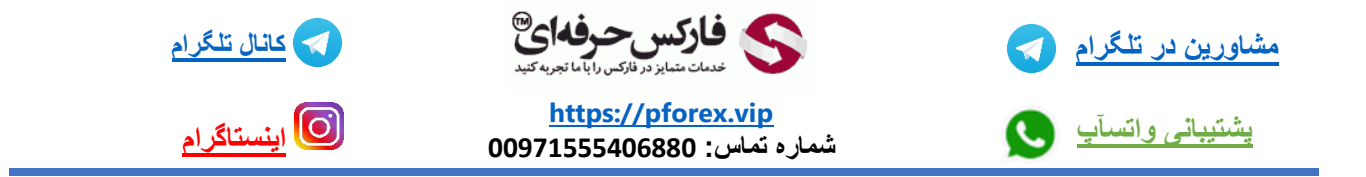

## خوب ابتدا بیاین یادبگیریم در هنگام فراموشی رمز عبور چیکار کنیم

| K KUCOIN                           | Wready have an account? Log in English                  |
|------------------------------------|---------------------------------------------------------|
|                                    | Sign Up                                                 |
|                                    | Phone Email                                             |
| Welcome to KuCein                  | Phone                                                   |
|                                    | +1 M. Phone Seet Con                                    |
|                                    | Phote verification code                                 |
| Sign up to chaim your welcome gift |                                                         |
|                                    | Settlagen personeta                                     |
|                                    |                                                         |
|                                    | Referral Cade (Optimisal) ~                             |
|                                    | r.32C.3TZ                                               |
|                                    | 1 theore recall and agree to the <u>Terrine allider</u> |
|                                    | Sign Up                                                 |

با استفاده از لینک زیر مستقیما وارد صفحه ثبت نام سایت میشیم

https://www.kucoin.com/ucenter/signup?rcode=rJ2CJTZ

در بالای صفحه گزینه ی log in رو میبینید . روی این کلمه کلیک کنید که به صفحه ورود به حساب کاربری انتقال داده بشید

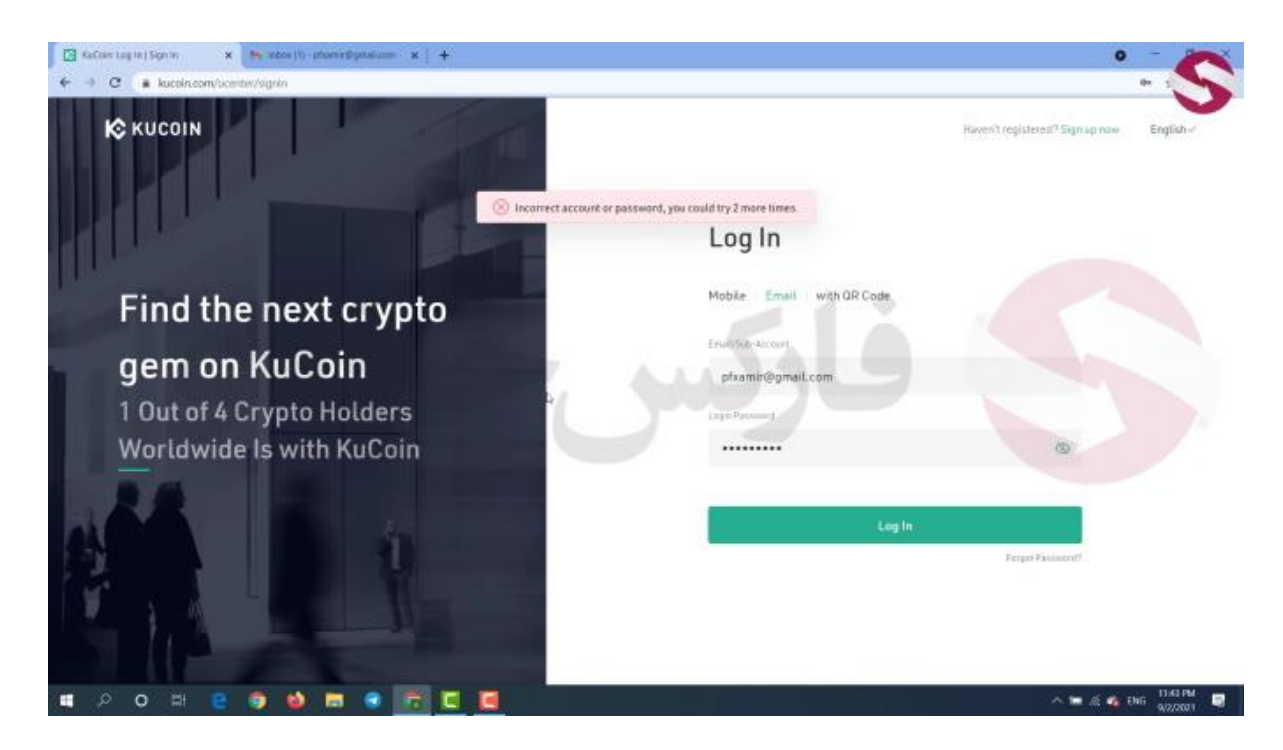

خوب تو این صفحه تو کادر اول ایمیل خودتون رو وارد کنید

در کادر دوم آخرین رمز عبوری که به خاطر دارید رو وارد کنید

سپس روی کلمه log in بزنید . تیک تایید من ربات نیستم رو بزنید

خوب پیام پسورد شما اشتباه است رو میبینید . دقت کنید که شما فقط قادر هستید 5 بار رمز عبور اشتباه وارد کنید و بعد از دفعه 5 ام برای دسترسی به حساب کاربریتون باید احراز هویتتون رو تکمیل کنید . خوب این بار سوم من بود که رمز عبور رو اشتباه وارد میکردم

خوب گزینه ی forgot password یا فراموشیه رمز عبور در اینجا رو میبینید .. روی اون کلیک کنید

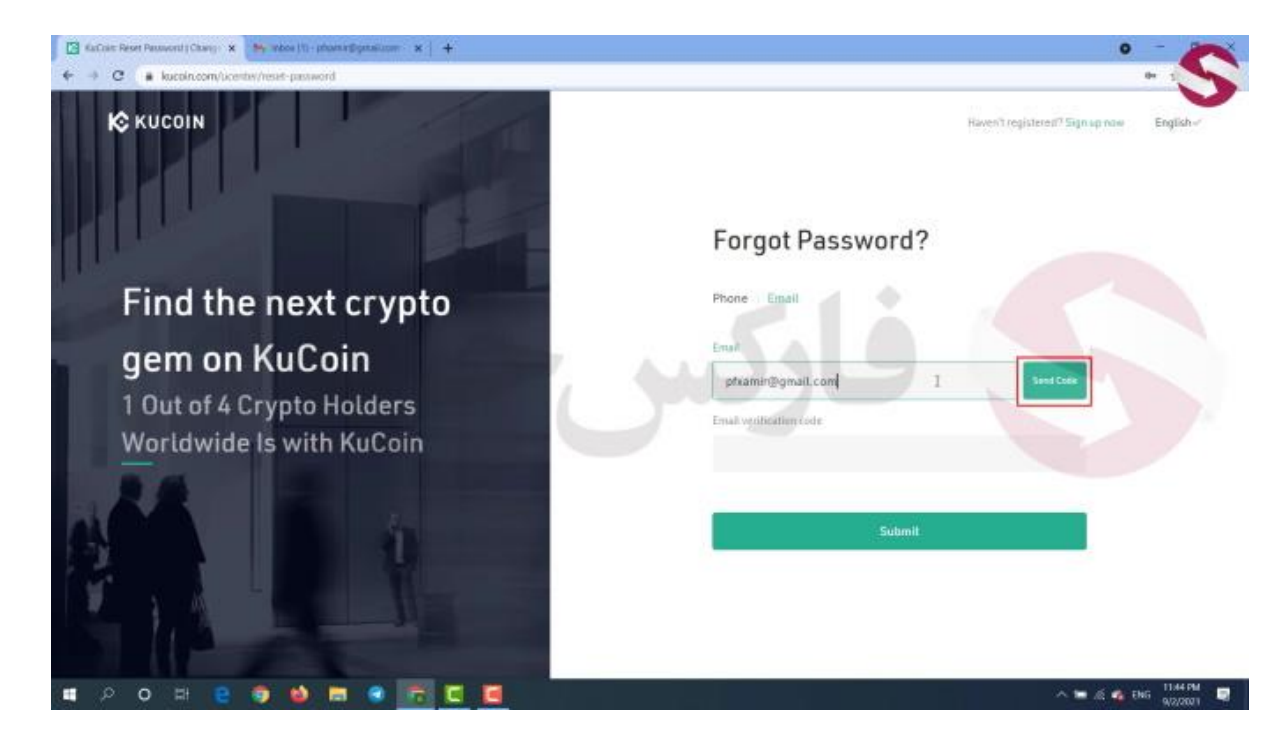

خوب برنامه به ما دو مسیر برای بازیابی رمز عبور نشون میده .. همونطور که گفتم ساکنین ایران از مسیر تلفن همراه قادر بهثبت نام و یا بازیابی رمز عبور نیستن پس مسیر ایمیل رو انتخاب میکنیم

دو کادر رو میبینید .. تو کادر اول ایمیل خودتون رو وارد کنید .. بعد از وارد کردن ایمیل روی گزینه ی send code کلیک کنید .

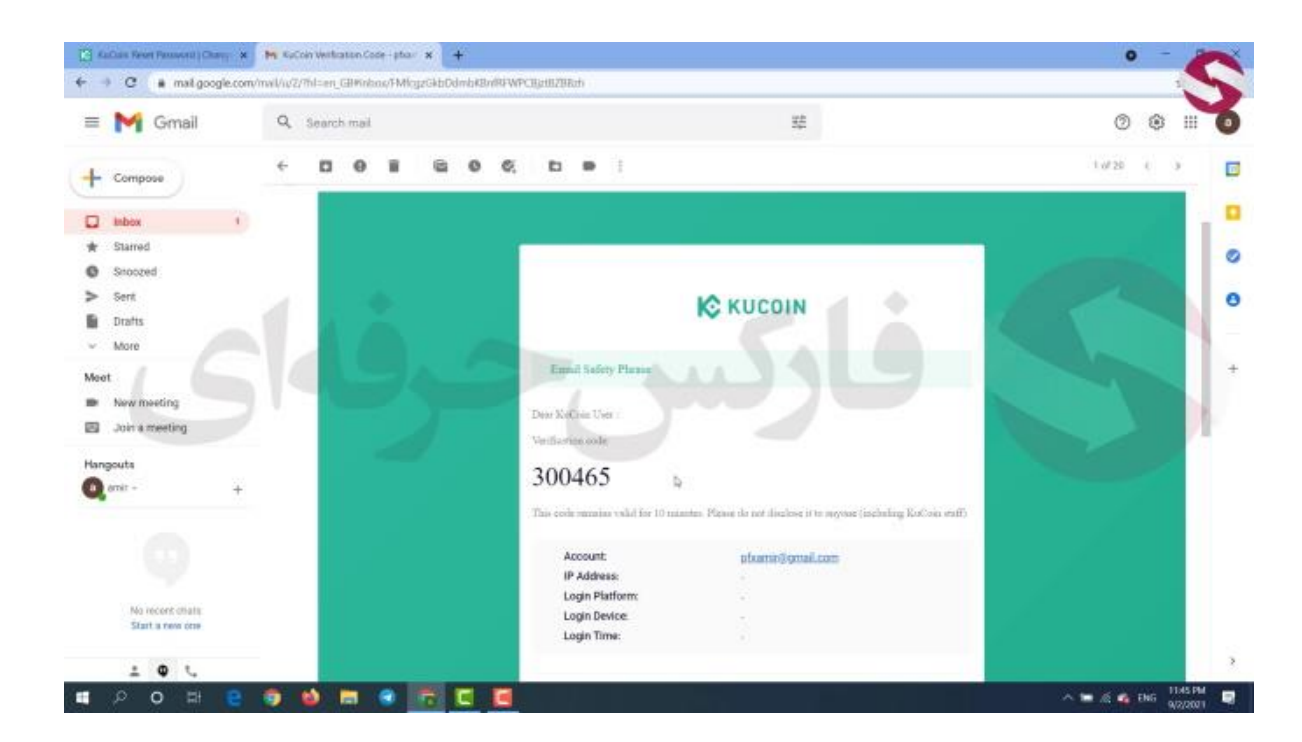

ایمیلی از طرف صرافی کوکوین به شما ارسال میشه . به ایمیل خودتون مراجعه کنید .. خوب ایمیل صرافی رو میبینید .. با باز کردن ایمیل کدی 6 رقمی رو مشاهده میکنید.. این کد رو کپی کنید .. به صفحه صرافی برمیگردیم . کد 6 رقمی رو تو کادر دوم پیست میکنیم و گزینه ی submit یا تایید رو میزنیم

کادری برای شما ظاهر میشه که باید تو این کادر رمز عبور جدید خودتون رو وارد کنید . . پس از وارد کردن رمز عبور مجدد به صفحه ی ورود به حساب میرید که در این صفحه نیازه ایمیل و رمز عبور جدیدتون رو وارد کنید تا وارد حساب کاربریتون بشید.

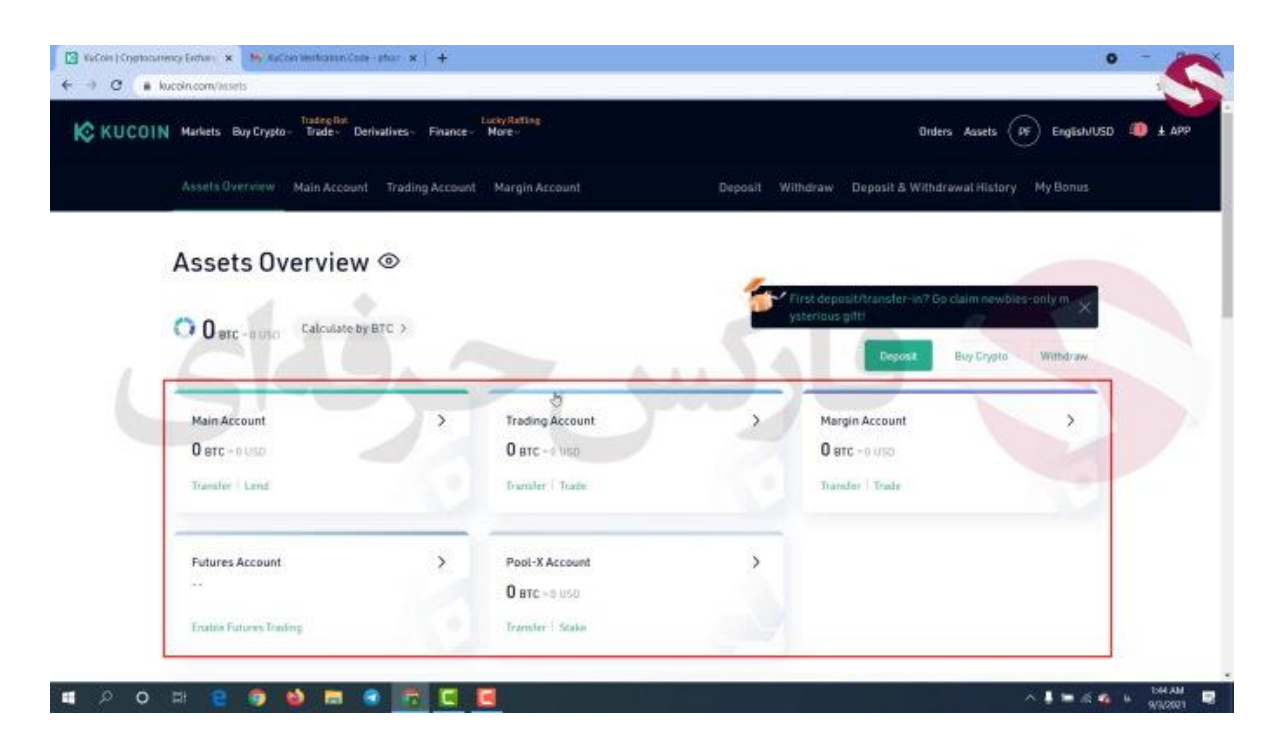

پس از وارد شدن به حساب کاربری صفحه جدیدی رو میبینید .خوب تو این صفحه لیست حساب های دارایی ها رو میبینید . 5 حساب داریم اینجا . پروسه کار به این صورته که وقتی بخواین حساب خودتون رو شارژ کنید و ارزی رو به حسابتون وارد کنید این دارایی به حساب اصلی یا همون main account شما انتقال داده میشه

و بعد میتونید اون رو به حساب های دیگتون انتقال بدید . همین روند رو برای خروج ارز و داراییتون از صرافی هم دارید .. یعنی باید داراییتون رو به حساب اصلی انتقال بدید و بعد اون رو خارج کنید .. این رو هم بگم که هیچ کارمزدی برای انتقال داراییتون از حسابی به حساب دیگه گرفته نمیشه . حساب های دیگه ای که دارید هر کدوم برای استفاده تو بازار مخصوص به خودشه

مثلا trading account یا حساب تراکنش ها برای استفاده از داراییتون تو معاملات اسپات ارز های دیجیتالتونه

margin account یا حساب مارجین و اهرم دار برای استفاده از داراییتون تو معاملات مارجین و اهرم داره

future account یا حساب آتی برای استفاده از داراییتون تو معاملات فیوچر یا آتیه

و در آخر Pool-x account یا حساب پول ایکس برای استفاده از داراییتون تو بخش استخراج ارز و یا استیکینگه

به علاوه با استفاده از گزینه ی deposit هم میتونین داراییتون رو از کیف پولتون به حساب صرافیتون انتقال بدید

با استفاده از گزینه ی خرید کریپتو هم میتونین مستقیما با استفاده از ویزا کارت یا مستر کارت ارز دیجیتالی رو خریداری کنید . گزینه ی بعد یعنی withdraw یا برداشت برای وقتیه که میخواین داراییتون رو از حساب صرافی خارج کنید

| N Markets Buy Crypto Trade Derivatives           | Finance More                                                                |                         | Ordens Assets (PF) English/USO 💵 🛓 AF  |
|--------------------------------------------------|-----------------------------------------------------------------------------|-------------------------|----------------------------------------|
| Azərl s Övervew Main Azzoort - Tradi             | ng Account — Hargin Account                                                 | Deposit Wilhdraw D      | isposit & Withdrawal History My Bonus  |
| Assets Overview                                  | Transfer Conces Transfer Transfer Transfer Transfer Transfer Transfer Etter | MainAccount             | Thrusher in 7 Go state new as any pro- |
| Main Account<br>O pro - 11 onn<br>Nanytar - Land | Ansati Contin                                                               | Anitary 9 gan<br>BTC TC | Account >                              |
| Futures Account                                  | > Pool-X Account                                                            | ,                       |                                        |

برای اینکه داراییتون رو مثلا از حساب اصلیتون به حساب آتی انتقال بدید باین روی گزینه transfer کلیک کنید

به راحتی با انتخاب حساب مبدا و مقصد در ردیف اول و انتخاب نوع ارز در ردیف دوم و به علاوه میزان حجم انتقال در ردیف سوم میتونید داراییتون رو از حسابی به حساب دیگتون انتقال بدید

همه ی این موارد رو میتونین به علاوه به شکل سربرگ هم اینجا ببینید

|                                                                     | Berivatives Finance More                                                                      |                                         | Ordens Assets (PF) English/USD    |
|---------------------------------------------------------------------|-----------------------------------------------------------------------------------------------|-----------------------------------------|-----------------------------------|
| Assets Overview Main Account                                        | nt Trading Account Margin Account                                                             | Deposit S                               | uel Ordens                        |
|                                                                     |                                                                                               |                                         | argin Orders                      |
| Assets Overviev                                                     | V 💿                                                                                           | F                                       | utures Orders                     |
|                                                                     |                                                                                               | - 🦽 .                                   | pst Trade History                 |
| O BEC -BUSO Calculate t                                             | BYBIC >                                                                                       | - C.                                    | largin Trade History              |
| SA                                                                  |                                                                                               | A.A. 3 4                                | Jures Trade History               |
|                                                                     | and the second second                                                                         | ~~~~~~~~~~~~~~~~~~~~~~~~~~~~~~~~~~~~~~~ | Margin Account                    |
| Main Account                                                        | > Trading Account                                                                             |                                         | - man generate addite             |
| Main Account<br>O BTC - 0 USD                                       | > Trading Account<br>0 BTC - 0 NSD                                                            | 2                                       | 0 втс -0.010                      |
| Main Account<br>O etc = 0 usp<br>Transfer   Lend                    | Cartering Account                                                                             | 0                                       | O arc - o uto<br>Transfer   Trade |
| Main Account<br>O BTC = 0 USD<br>Transfer   Lend<br>Futures Account | Trading Account     O BTC - 0 Inpo     finisher   Trade     Pool-X Account                    | ,                                       | O arc - o uto<br>Transfar   Trada |
| Main Account<br>O Btc = 0 USD<br>Transfer 1 Lend<br>Futures Account | Trading Account     D BTC - 0 100     Investor 1 Trading     Pool-X Account     D BTC - 0 100 | >                                       | O arc -0 010<br>Transfar   Trade  |

خوب در بالای صفحه سربرگ های سمت راست رو میبینید . order بخشیه که اگه شما معامله ی بازی داشته باشید تو هر یک از بازار ها میتونید از این قسمت اون رو ببینید .. بخش دارایی ها رو که بررسی کردیم

| Markets Buy Crypto - Trade -                                        | Derivatives Finance More                                                                     |              | Orders Assets                                               |
|---------------------------------------------------------------------|----------------------------------------------------------------------------------------------|--------------|-------------------------------------------------------------|
| Assets Overview Main Accor                                          | unt Trading Account Margin Account                                                           | Deposit With | traw Der pf**@**.com                                        |
| Assets Overvie                                                      | w 💿                                                                                          |              | Maker: 0.1% Taker: 0.1%                                     |
| ~ 1 ~                                                               |                                                                                              | First ysh    | et deposit/ti<br>enjous gifti                               |
| U arc - II USO Calculate                                            | by BTC >                                                                                     |              | Account Security                                            |
|                                                                     |                                                                                              |              | KWDWerification                                             |
|                                                                     |                                                                                              |              |                                                             |
| Main Account                                                        | > Trading Account                                                                            |              | Margin A Referrat                                           |
| Main Account<br>O erc - o usp                                       | > Trading Account<br>O arc - 4 Viep                                                          | 2            | Margin A. Referral<br>O BTC - 0 API Management              |
| Main Account<br>O erc -o USD<br>Transfer   Lend                     | > Trading Account<br>O pro - 4 Vigo<br>Dismater   Trade                                      |              | Margin A<br>D BTC - 0<br>Transfer<br>Sub-Account            |
| Main Account<br>O erc - o uso<br>Transfer I Land<br>Futures Account | Trading Account     O BTC - 4 USD     Danater   Trade     Pool-X Account                     | >            | Margin A<br>O BTC - 0<br>Transfor<br>Sub-Account<br>Log Out |
| Main Account<br>O erc - 0 USD<br>Transfer   Lind<br>Futures Account | Trading Account     O BTC - 4 Upp     Transfer   Trade      Pool-X Account     O BTC - 9 USD | >            | Margin A<br>D BTC - 0<br>Transfer<br>Sub-Account<br>Lag Out |

با اوردن موسمون روی پروفایل لیستی رو میبینید که بخش های مختلفی داره . بخش اول کارمزد تراکنش ها یا trading fees . این بخش برای نشون دادن کارمزد هاییه که باید پرداشت بشه در هنگام انجام معاملات

| _            | rypto- Trade- Deriv   | valives - Finance | LorkyRafting<br>• More -     |               | Orders                      | Assets (PF) English/USD 4 |
|--------------|-----------------------|-------------------|------------------------------|---------------|-----------------------------|---------------------------|
| Fee Sch      | edule                 |                   |                              |               |                             |                           |
| Spot /       | utures Deposit        | t&Withdrawal Fe   | e Rate                       |               |                             |                           |
| Sangfield    | vel Max NCS Handwards | est.M-Dae-te      | Last #+Das # ade Wrave (#70) | MagriTaler    | NDS Far Fees (Maker) Taxest | Service and Annual Annual |
| O LVO        | 0                     | or                | <\$0                         | 0.1%/0.1%     | 0.08%/0.08%                 | 200                       |
| LV 1         | 1000                  | or                | 250                          | D.0996/0.1%   | 0.072%/0.08%                | 290                       |
|              | 10000                 | or                | ×200                         | 0.079/0.09%   | 0.056%=0.072%               | 200                       |
| LV 2         |                       |                   |                              |               | 0.0476-00.05476             | 330                       |
| LV 2<br>LV 3 | 20000                 | 07                | 2500                         | 0.0016/0.0816 | 0.04/0/0.004/10             | 200                       |

کارمزد اصلی برای معاملات اسپات 0.1 درصد است که در لول صفره . حالا اگه لولتون بالاتر بره تخفیفاتی رو تو پرداخت کارمز خواهد داشت که با کمک این جدول میتونید اون ها رو ببینید .. مثلا شما در صورتی لولو 3 میشید که حجم تراکنش هاتون در طول 30 روز معادل 500 بیت کوین باشه که در اون صورت کارمزد پرداختیتون 0.05 یا 0.08 میشه

در بالای این جدول هم میتونید سربرگ مربوط به هر یک از بازار ها رو ببینید .. کثلا الان بازار اسپات رو بررسی کردیم .. میتونین با ورود به بازار آتی کارمزد های این بازار رو هم ببینید

مجدد موسمون رو روی حساب کاربری میبریم . بخش بعد امنیت حساب کاربریه که در ویدیو شماره ی 306 به بررسی کامل این بخش پرداختیم و شما میتونید این ویدیو رو در کانال های آپارات و یوتیوب فارکس حرفه ای مشاهده کنید . بخش بعد یعنی KYC Verification رو هم بهش در همون ویدیو 306 پرداختیم . یکی دیگه از بخش ها یعنی KYC Verification . . یکی از کاربرد های این بخش اینه که شما میتونید با استفاده از این بخش معاملات صرافیتون رو با اطلاعات کامل و بدون نیاز به ورود به صفحه صرافی ببینید

| KUCOIN Markets Bay Crypto Trade- Definative | s- France More-                                                                                                    |                    |
|---------------------------------------------|----------------------------------------------------------------------------------------------------|--------------------|
| User Profile Security Settings N            | Create Sub-Account                                                                                                    |                    |
| Sub-Account                                 | Plasse rate that the sub-account name cannot be changed and the<br>constead and the first level & tracking the of a set-account and the same<br>as these of its master account. | Chemit Schrödenmet |
| Art wat York                                | Sub-AccestName                                                                                                    | Optimis            |
|                                             | 1/24 sharpectars                                                                                                    |                    |
|                                             | 7-32 theractera                                                                                                    |                    |
|                                             | Renark                                                                                                    |                    |
|                                             | 1-24 characters                                                                                                    |                    |
|                                             | Save                                                                                                    |                    |
|                                             |                                                                                                    |                    |

بخش آخر یعنی sub account یا حساب فرعی

میتونید به کمک این بخش حساب کاربری بسازید به شکلی که زیر مجموعه حساب اصلیتون باشه و میتونید از اون برای معاملاتتون استفاده کنید یا اینکه در اختیار سرمایه گذار دیگه ای قرارش بدید . با کلیک روی ساخت حساب فرعی میبینید که این حساب نام کاربری و رمز عبور مخصوص به خودش رو داره .

برای کسب فایل های آموزشی دیگر، نحوه معامله، فنون ترید موفق و سیگنال های روزانه به همراه سرویس های بیشتر، می توانید با مشاوران ما در تلگرام و واتس آپ از طریق شماره 00971555406880 در تماس باشید.

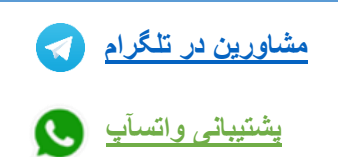

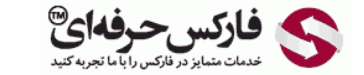

<u>https://pforex.vip</u> شماره تماس: 00971555406880

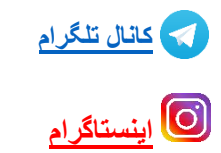